# **SPD FIRMWARE READ MANUAL**

## **Requirements** :

- 1. WinXP , Win7, Win8x or Win10 OS
- 2. Installed ADB drivers ( can be used ANY package , from support, or already installed on PC from any brand )
- 3. Charged to 50% or more battery
- 4. Normal USB cable , without BootMode ( short pin ) , without HUB and etc.

## **Read firmware :**

- Open CM2SPD (version 1.06 or newer)
- Select Need CPU in settings
- Go to "Flash" Tab

• Press "Read Firmware [PAC]" button

| Chinese Miracle II ( SpreadTrum Module , ver 1.06 ) by Infinity-Box Tea | am (c) 2014-2015 [ Dream #3 ]          |                                                                         | X                                                  |
|-------------------------------------------------------------------------|----------------------------------------|-------------------------------------------------------------------------|----------------------------------------------------|
| <u>File S</u> ettings<br>Log                                            | Settings<br>Bin [ I<br>©<br>Setting    | Service Security Flash User Data / Forensic<br>IFSP   FullFlash ]<br>gs | Bin                                                |
|                                                                         | Read E                                 | Back Read Firmware [PAC]                                                | nual Name Define<br>ke IFSP<br>ke Calibration [NV] |
|                                                                         | 0%                                     |                                                                         |                                                    |
| (                                                                       | CPU : SP [SC7730SC7731] eMMC [Generic] | READY                                                                   | USB 20:55:53                                       |

If you select correct settings and follow requirements part, you will see "Save" conformation dialog. Select path, where you want to save firmware.

| le Settings                                                                                                    |                  |                                          |           |                  |                                 |
|----------------------------------------------------------------------------------------------------|------------------|------------------------------------------|-----------|------------------|---------------------------------|
| og<br>Operation : Read EullElash [ v1 ( 👸 Save                                                                                                    | Save Firmware to |                                          |           | ish User Data /  | Forensic                        |
| L. Remove battery. Insert batt<br>L. Press and hold VolumeUp' and<br>B. Insert cable<br>==== Wait for phone<br>Phone found! [71]<br>Phone found! [71]<br>Ph | Папка:           |                                          |           | ikip NV<br>Flash | Manual Name Define              |
| 6                                                                                                    | Имя файла:       | SC77xx_temp.pac.sc                       | Сохранить | h                | Make IFSP Make Calibration [NV] |
|                                                                                                    | у тип фаила.     | Liminity SC//XX nimware files ( .pac.sc) |           |                  |                                 |

After path selection – SW will ask about wait, until phone boot.

| Informatio | on                                                                                                    | ×                                                                                                    |
|------------|----------------------------------------------------------------------------------------------------|----------------------------------------------------------------------------------------------------|
|            | Prepare for reading!<br>1. Wait untill phone finish boot<br>2. Go to Settings -> Developer Options (enable<br>3. Tick option : Enable USB Debug<br>4. Install ADB drivers, if need ( you can install A<br>5. Re-connect USB cable in phone ( in case of i<br>6. For some "slow" phones require wait near 2<br>-> Press Ok, when Ready! Keep phone screen<br>Waiting for finishing required actions<br>OK | e it, if need)<br>ANY ADB Bridge driver )<br>no connect during 20 seconds )<br>minutes after power on!<br>UNLOCKED! |

#### Now is required :

- Wait until phone fully power on
- Go to Settings About -> tap 5-8 times on "Build Number", until message about success "Developer mode" is appear ( if Developer Mode already enabled in settings – skip that step )
- Go to Settings Developer Options. Enable USB Debug.
- Install ADB drivers, if need. You can install ANY adb driver on Android Debug Bridge device in "Device Manager". It will work with ANY ADB driver.
- After drivers installed re-insert USB cable. In some cases it required.
- Press OK only, after you done ALL steps!

After success connect to device – program will ask about allow debug (Secure ADB) – press on Phone/Tablet "Allow/OK" button , then press "Ok" button in SPD module conformation window.

| Informatio | on 🗾 🗾                                                                                        |
|------------|-----------------------------------------------------------------------------------------------|
| 1          | Secure ADB detected! Auth required!<br>Allow Connection on phone screen!<br>Press "Ok" after. |
|            | ОК                                                                                            |

After success connection SPD module will ask to hold BOTH volume keys and press Ok after.

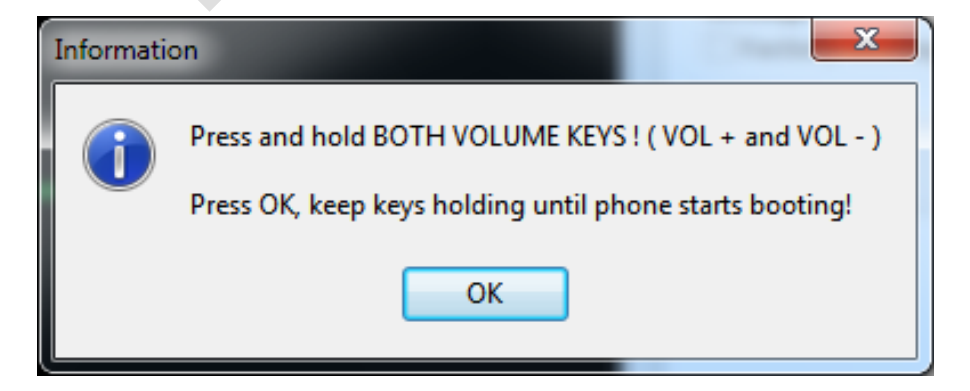

Hold keys until phone will start booting. In case of problem with reboot – fast reinsert battery, while holding volume keys ( or press "Reset" button, if it tablet )

After just wait, until reading will be finished. It takes from 35 up to 70 minutes, depending on PC configuration and Phone/Tablet HW.

After read will be finished – Phone/Tablet will reboot.

Firmware read finished!

| Log                                                             |
|-----------------------------------------------------------------|
| Model Name : scx35_sp5735c2eaplus                               |
| Model Brand : Spreadtrum                                        |
| Model Device: scx35_sp5735c2ea                                  |
| AndrVersion : 4.4.2                                             |
| BaseBand CPU: SP5735C2EA                                        |
| Project Ver : KOT49H test-keys                                  |
| Model Ext : DEXP Ursus 7MV2 3G                                  |
|                                                                 |
| [Read Mode] : HSUSB Enabled!                                    |
|                                                                 |
| [emmc_READER] : Reading Firmware Now                            |
| [Pead Ok] : u-boot-col-16k bin                                  |
| [Read Ok] : u-boot hin                                          |
| [Read Ok] : prodov ima                                          |
| [Read Ok]: sc8830_CP0_modem.bin                                 |
| [Read Ok]: DSP_DM_Gx.bin                                        |
| [Read Ok] : nvitem.bin                                          |
| [Read Ok]: sc8830 modem CP2 WCN 14C W14.48 P2 Release.bin       |
| [Read Ok] : nvitem_wcn.bin                                      |
| [Read Ok] : logo_1024x600.bin                                   |
| [Read Ok] : fblogo_1024x600.bin                                 |
| [Read Ok] : boot.img                                            |
| [Read Ok] : system.img                                          |
| [Read Ok] : cache.img                                           |
| [Read Ok] : recovery.img                                        |
| [Read Ok] : userdata.img                                        |
|                                                                 |
| Firmware Size : 690 MiB                                         |
| Saved to:D:\SP5/35C2EA_scx35_sp5/35c2ea_4.4.2_K0149H_test-keys\ |

## **Flash Firmware :**

There is NO any special requirements, except select in filter **"CM2FlashFiles : PAC SC**" file type, on **"PAC**" selection button.

| 50 Open PAC/SC                                                                  | /SLDR file                                                                             |                                                                                         |                                                                                                    | ×                            |  |
|---------------------------------------------------------------------------------|----------------------------------------------------------------------------------------|-----------------------------------------------------------------------------------------|----------------------------------------------------------------------------------------------------|------------------------------|--|
| Nan <u>k</u> a:                                                                 | SCX15_SP77                                                                             | 15EA_P172R12_4.4.2_MGF_R -                                                              | G 🤌 📂 🛄 -                                                                                                    |                              |  |
| Æ                                                                               | Имя                                                                                    | <b>v</b>                                                                                | Дата изменения                                                                                                    | Тип                          |  |
| Недавние<br>места                                                               | 퉬 Infinity                                                                             |                                                                                         | 21.11.2015 16:14                                                                                                    | Папка с ф                    |  |
| Рабочий стол                                                                    |                                                                                        |                                                                                         |                                                                                                    |                              |  |
| <b>Г</b><br>Библиотеки                                                          |                                                                                        |                                                                                         |                                                                                                    |                              |  |
|                                                                                 | ٠                                                                                      |                                                                                         |                                                                                                    | •                            |  |
| Компьютер                                                                       | <u>И</u> мя файла:                                                                     |                                                                                         | -                                                                                                    | ткрыть                       |  |
|                                                                                 | <u>Т</u> ип файлов:                                                                    | PACKED files (*.pac)                                                                    | - (                                                                                                    | Отмена                       |  |
|                                                                                 |                                                                                        | PACKED files (*.pac)<br>CM2Model files (*.sldr)                                         |                                                                                                    |                              |  |
| 5 Open PAC/SC                                                                   | /SLDR file                                                                             |                                                                                         |                                                                                                    |                              |  |
| Nan <u>k</u> a:                                                                 | SCX15_SP77                                                                             | 15EA_P172R12_4.4.2_MGF_R 👻                                                              | G 🟚 📂 🛄 <del>-</del>                                                                                                    |                              |  |
| Пап <u>к</u> а:                                                                 | SCX15_SP77<br>Имя                                                                      | 15EA_P172R12_4.4.2_MGF_R ▼                                                              |                                                                                                    | Тип                          |  |
| Пап <u>к</u> а:                                                                 | Umя                                                                                    | 15EA_P172R12_4.4.2_MGF_R ▼                                                              |                                                                                                    | Тип<br>Файл "SC              |  |
| Пап <u>к</u> а:<br>Шедавние<br>места                                            | Uмя<br>SC77xx_FLAS                                                                     | 15EA_P172R12_4.4.2_MGF_R                                                                | <ul> <li></li></ul>                                                                                                    | Тип<br>Файл "SC<br>Папка с ф |  |
| Пап <u>к</u> а:<br>Шедавние<br>места<br>Рабочий стол                            | Uмя<br>SC77xx_FLAS                                                                     | 15EA_P172R12_4.4.2_MGF_R                                                                | <ul> <li></li></ul>                                                                                                    | Тип<br>Файл "SC<br>Папка с ф |  |
| Пап <u>к</u> а:<br>Недавние<br>места<br>Рабочий стол                            | SCX15_SP77<br>Имя<br>SC77xx_FLAS                                                       | 15EA_P172R12_4.4.2_MGF_R                                                                | <ul> <li> </li> <li> </li> <li> </li> <li> </li> <li> </li> <li> </li> <li> </li> <li> </li> <li> </li> <li> </li> <li></li></ul>                                                                                                    | Тип<br>Файл "SC<br>Папка с ф |  |
| Пап <u>к</u> а:<br>Недавние<br>места<br>Рабочий стол<br>Библиотеки              | SCX15_SP77<br>Имя<br>SC77xx_FLAS                                                       | 15EA_P172R12_4.4.2_MGF_R                                                                | <ul> <li> </li> <li> </li> <li> </li> <li> </li> <li> </li> <li> </li> <li> </li> <li> </li> <li> </li> <li> </li> <li> </li> <li>                                                                                                    &lt;</li></ul>   | Тип<br>Файл "SC<br>Папка с ф |  |
| Пап <u>к</u> а:<br>Недавние<br>места<br>Рабочий стол<br>Библиотеки              | SCX15_SP77<br>Имя<br>SC77xx_FLAS<br>Infinity                                           | 15EA_P172R12_4.4.2_MGF_R ▼<br>SH_CONF.pac.sc                                            | <ul> <li> </li> <li>              Дата изменения          </li> <li>             21.11.2015 16:14         </li> </ul> <li>             21.11.2015 16:14         </li>                                                                                                 | Тип<br>Файл "SC<br>Папка с ф |  |
| Пап <u>к</u> а:<br>Недавние<br>места<br>Рабочий стол<br>Библиотеки<br>Компьютер | SCX15_SP77     Имя     SC77xx_FLAS     Infinity     Infinity     Imfinity     Imfinity | 15EA_P172R12_4.4.2_MGF_R ▼<br>SH_CONF.pac.sc<br>III<br>III<br>CM2Flash files (* pac.sc) | <ul> <li> </li> <li>              Дата изменения          </li> <li>             21.11.2015 16:14         </li> </ul> <li>             21.11.2015 16:14         </li> <li>             21.11.2015 16:14         </li> <li>             21.11.2015 16:14         </li> | Тип<br>Файл "SC<br>Папка с ф |  |

### After just press "Flash" button and connect phone.

| Chinese Miracle II (SpreadTrum Module , ver 1.06) b                                                                                                    | by Infinity-Box Team (c) 2014-2015 [ Dream #3 ]      |                                     |
|----------------------------------------------------------------------------------------------------|------------------------------------------------------|-------------------------------------|
| File Settings                                                                                                    |                                                      |                                     |
| Log                                                                                                    | Settings Service                                     | Security Flash User Data / Forensic |
| Update BootCode : u-boot.bin<br>Erase block<br>Block erase Okl<br>Write Data<br>Write Data Okl<br>Write FSImage : prodnv.img<br>Write Data<br>Write Data Okl | Bin [ IFSP   F<br>Sc77xx_<br>Settings<br>Factory Set | Image: Skip NV                      |
| Erase Block : RuntimeData<br>Erase block<br>Block erase Old<br>Erase Block : RuntimeData<br>Erase block<br>Block erase Old                                   |                                                      | Flash                               |
| Erase Block : RuntimeData<br>Erase block<br>Block erase Ok!<br>Erase Block : RuntimeData<br>Erase block                                                      | E<br>Read Back                                       |                                     |
| Block erase Okl<br>Write CodeData : sc7715_modem.bin<br>Write Data                                                                                           | •                                                    | Read Full Flash                     |
|                                                                                                    | 45%                                                  |                                     |
| Process : sc7715_modem.bin                                                                                                    | CPU : SP [SC7715] eMMC [Generic]                     | BUSY USB 21:36:53                   |

Wait , until flashing will be finished.